Data Development

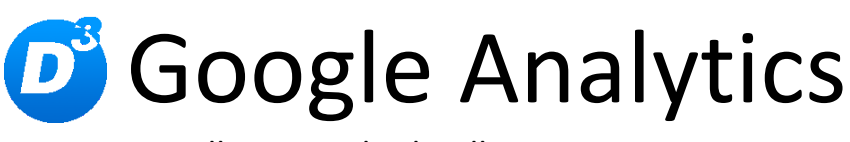

Installation und Schnellstart

Stand: 11.01.2013, Modulversion: 3.0.0.0 Bearbeiter: DS/SK

D<sup>3</sup> Data Development, Inh.: Thomas Dartsch, Stollberger Straße 23, 09380 Thalheim / Erzgeb. Telefon: 03721 – 268090, Fax: 03721 – 265234 http://www.shopmodule.com, Mail: support@shopmodule.com

# Inhalt

| Inhalt | t2                                |
|--------|-----------------------------------|
| Konve  | entionen3                         |
| Mind   | estanforderungen4                 |
| Vorbe  | ereitung                          |
| Anfor  | derungsprüfung4                   |
| Neuir  | nstallation5                      |
| 1.     | Dateien kopieren5                 |
| 2.     | Dateien anpassen5                 |
| 3.     | Verwendung eigener Themes5        |
| 4.     | Datenbankänderungen installieren5 |
| 5.     | Modul aktivieren5                 |
| 6.     | TMP leeren5                       |
| 7.     | Modul konfigurieren5              |
| 8.     | Updatefähigkeit                   |
| Upda   | te7                               |
| 1.     | Connector kontrollieren7          |
| 2.     | Modul deaktivieren7               |
| 3.     | Dateien kopieren7                 |
| 4.     | Angepasste Dateien kontrollieren7 |
| 5.     | Datenbankänderungen installieren7 |
| 6.     | TMP leeren7                       |
| 7.     | Modul wieder aktivieren7          |
| Schne  | ellstart                          |
| Hilfe  | und Support12                     |
| Dank   | sagung 13                         |

## Konventionen

In diesem Dokument verwenden wir die folgenden typografischen Konventionen:

Reguläre Proportionalschrift

*"Kursive Proportionalschrift*"

[Proportionalschrift in Klammern]

**Dunkelrote Fettschrift** 

- $\rightarrow$  Quelltext und Eingabetext
- $\rightarrow$  Pfad- und Dateiangaben
- $\rightarrow$  Menüpunkte und Buttons
- $\rightarrow$  Wichtige Hinweise und Warnungen

## Mindestanforderungen

- PHP Version 5 bis 5.2.X oder ab PHP 5.3
- passende OXID eShop-Edition Professional Edition in Version 4.7.0 oder höher (mit dazu passender Revisionsnummer) oder passende OXID eShop-Edition Enterprise Edition in Version 5.0.0 oder höher (mit dazu passender Revisionsnummer)
  - 1 ,
- aktiviertes Google-Analytics-Konto, ggf. zusätzliches AdWords-Konto
- D<sup>3</sup>-Modul-Connector:
   Modulkonfiguration ab Version 3.0.0.0 (kostenfrei bei D<sup>3</sup> erhältlich)

## Vorbereitung

Installieren Sie bitte zuerst unseren Modul-Connector in der erforderlichen Version. Ob dies evtl. schon geschehen ist, können Sie im Adminbereich Ihres Shops prüfen. Existiert der Punkt [D3 Module] -> [Modul-Connector], können Sie die installierte Version unter [Bibliotheksverwaltung] ablesen. Fehlt dieser Eintrag, laden Sie den Connector kostenfrei von unserer Homepage <u>http://www.oxidmodule.com/Connector/</u>.

Klicken Sie auf den Reiter [Download] und dort auf den Link [Download Erstinstallation Modul-Connector].

## Anforderungsprüfung

Im Ordner *"setup+doku"* finden Sie die Datei *"d3precheck.php"*. Mit diesem Script können Sie die Mindestanforderungen auf Ihrem Server direkt prüfen. Kopieren Sie diese Datei in das Root-Verzeichnis Ihres installierten OXID-Shops. Rufen Sie diese nun über Ihren Browser auf:

## http://www.ihreadresse.de/d3precheck.php

Ihnen werden nun Details und Ergebnisse zur Anforderungsprüfung angezeigt.

Löschen Sie dieses Script bitte unbedingt nach der Prüfung wieder von Ihrem Server.

4

## Neuinstallation

### 1. Dateien kopieren

Kopieren Sie bitte die im Verzeichnis "*copy\_this*" liegenden Dateien in den Shop. Behalten Sie die Verzeichnisstruktur bei!

**Wichtig:** Achten Sie darauf, dass speziell die PHP-Dateien im Binär-Modus übertragen werden.

## 2. Dateien anpassen

Im Verzeichnis "*changed\_full*" finden Sie, nach Shopversionen getrennt, die Standard-Templates, die für das Modul geändert werden müssen. Die in OXID-Original-Dateien geänderten Absätze sind markiert. Übernehmen Sie diese bitte in Ihre Shoptemplates. Wenn Sie in Ihrem Shop die unveränderten Standardtemplates des Original Oxid-Shops verwenden, können Sie diese Modul-Templates so übernehmen.

#### 3. Verwendung eigener Themes

Verwenden Sie in Ihrem Shop ein angepasstes Verzeichnis für Ihre Templates (neues Theme oder CustomTheme), kopieren Sie die Templates und / oder die CSS-Dateien in die neuen Ordner. Dies betrifft die Dateien aus dem "copy\_this"- und dem "changed full"-Ordner.

#### 4. Datenbankänderungen installieren

Führen Sie die beiliegende Datei *"install.sql"* bitte im Adminbereich unter [Service]  $\rightarrow$  [Tools] aus.

#### 5. Modul aktivieren

Aktivieren Sie das Modul über den Shopadmin [Admin] → [Erweiterungen] →[Module]. Klicken Sie nach Auswahl von "D<sup>3</sup> Google Analytics" auf den Button [Aktivieren].

## 6. TMP leeren

Leeren Sie das Verzeichnis "tmp" über [Admin]  $\rightarrow$  [D3 Module]  $\rightarrow$  [Modul-Connector]  $\rightarrow$  [TMP leeren]. Markieren Sie [komplett leeren] und klicken auf [TMP leeren].

Sofern die Views nicht automatisch aktualisiert werden, führen Sie dies noch durch.

## 7. Modul konfigurieren

Starten Sie für die Einrichtung des Moduls die Konfigurationsoberfläche im Admin-Bereich Ihres Shops unter [D3 Module] und speichern Sie alle Einstellungen noch einmal. Aktivieren Sie Ihr neues Modul dort ebenfalls noch.

5

# 8. Updatefähigkeit

Bei Änderungen des Moduls in der CSS-Datei bzw. den Sprach-Dateien empfehlen wir, jeweils eine separate Datei dafür zu verwenden. So erhalten Sie sich die Updatefähigkeit des Moduls.

## Update

#### 1. Connector kontrollieren

Kontrollieren Sie bitte die Version unseres Modul-Connectors im Adminbereich unter  $[D3 Module] \rightarrow [Modul-Connector]$  auf Updates.

#### 2. Modul deaktivieren

Deaktivieren Sie das Modul über den Shopadmin [Admin] → [Erweiterungen] →[Module]. Klicken Sie nach Auswahl von "D<sup>3</sup> Google Analytics" auf den Button [Deaktivieren].

#### 3. Dateien kopieren

Überschreiben Sie alle Moduldateien mit denen im "*copy\_this*"-Verzeichnis.

Wichtig: Achten Sie darauf, dass speziell die PHP-Dateien im Binär-Modus übertragen werden.

### 4. Angepasste Dateien kontrollieren

Im Verzeichnis "*changed\_full*" liegen, nach Shopversionen getrennt, die modulspezifischen Templates. Haben Sie diese angepasst, gleichen Sie Ihre Version bitte mit den neuen Fassungen ab.

#### 5. Datenbankänderungen installieren

Führen Sie die beiliegende Datei "*update.sql*" bitte im Adminbereich unter [Service]  $\rightarrow$  [Tools] aus.

### 6. TMP leeren

Leeren Sie das Verzeichnis "tmp" über [Admin]  $\rightarrow$  [D3 Module]  $\rightarrow$  [Modul-Connector]  $\rightarrow$  [TMP leeren]. Markieren Sie [komplett leeren] und klicken auf [TMP leeren].

Sofern die Views nicht automatisch aktualisiert werden, führen Sie dies noch durch.

#### 7. Modul wieder aktivieren

Aktivieren Sie das Modul über den Shopadmin [Admin] → [Erweiterungen] →[Module]. Klicken Sie nach Auswahl von "D<sup>3</sup> Google Analytics" auf den Button [Aktivieren].

# Schnellstart

8

Wie Sie Ihr Analytics-Konto am besten einstellen, entnehmen Sie bitte den beiden folgenden Grafiken:

|                                        | teres and the second                                                                                                    | 1                                                                                                    |
|----------------------------------------|----------------------------------------------------------------------------------------------------|----------------------------------------------------------------------------------------------------|
| yrics-Einstellungen > Profileinstellun | gen > Profilinformationen bea                                                                                                    | 1<br>rbeiten                                                                                                    |
| Profilinformationen bearbei            | ten                                                                                                    |                                                                                                    |
| Profilname:                            | www.de                                                                                                    |                                                                                                    |
| Website-URL:                           | http://www.de                                                                                                    | (z. B. http://www.meinewebsite.de/)                                                                                                    |
| Standardseite 김 :                      | index.php                                                                                                    | (Z. B. index.html)                                                                                                    |
| Land oder Gebiet der Zeitzone:         |                                                                                                    | · · · · · · · · · · · · · · · · · · ·                                                                                                    |
| Zeitzone:                              | (MGZ+02:00) Berlin                                                                                                    | _                                                                                                    |
| URL-Suchparameter ausschließen:        | force_sid                                                                                                    | (z. B. SID, Sitzungs-ID, VID)                                                                                                    |
| Währung angezeigt als:                 | Euro (EUR €)                                                                                                    | •                                                                                                    |
|                                        |                                                                                                    | _                                                                                                    |
| E-Commerce-Website                     | <ul> <li>● Ja, eine E-Commerce-W</li> <li>○ Keine E-Commerce-Wel</li> </ul>                                                                                                    | /ebsite<br>osite                                                                                                    |
| E-Commerce-Website                     | <ul> <li>● Ja, eine E-Commerce-W</li> <li>○ Keine E-Commerce-Wel</li> </ul>                                                                                                    | /ebsite<br>osite                                                                                                    |
| E-Commerce-Website<br>Website-Suche    | <ul> <li>Ja, eine E-Commerce-W</li> <li>Keine E-Commerce-Wei</li> <li>Website-Suche protoko</li> </ul>                                                                                                    | lebsite<br>osite<br>llieren                                                                                                    |
| E-Commerce-Website<br>Website-Suche    | <ul> <li>Ja, eine E-Commerce-Well</li> <li>Keine E-Commerce-Well</li> <li>Website-Suche protokol</li> <li>Website-Suche nicht protokol</li> </ul>                                                                                                    | lebsite<br>osite<br>llieren<br>otokollieren                                                                                                    |
| E-Commerce-Website<br>Website-Suche    | <ul> <li>Ja, eine E-Commerce-Well</li> <li>Keine E-Commerce-Well</li> <li>Website-Suche protokol</li> <li>Website-Suche nicht pro</li> <li>Suchparameter (erforderlich<br/>Trennen Sie mehrere Parami<br/>Isearchparam</li> </ul>                                                                                                    | febsite<br>osite<br>llieren<br>otokollieren<br>i):<br>eter mit einem Komma ab. (Maximal 5)                                                                                                    |
| E-Commerce-Website<br>Website-Suche    | <ul> <li>Ja, eine E-Commerce-Well</li> <li>Keine E-Commerce-Well</li> <li>Website-Suche protokol</li> <li>Website-Suche nicht protokol</li> <li>Suchparameter (erforderlich<br/>Trennen Sie mehrere Parameter<br/>searchparam</li> <li>Ja, Suchparameter aus of</li> </ul>                                                                                                    | febsite<br>osite<br>llieren<br>otokollieren<br>n):<br>eter mit einem Komma ab. (Maximal 5)<br>der URL entfernen 👔                                                                                                    |
| E-Commerce-Website<br>Website-Suche    | <ul> <li>Ja, eine E-Commerce-Wei</li> <li>Keine E-Commerce-Wei</li> <li>Website-Suche protokol</li> <li>Website-Suche nicht protokol</li> <li>Suchparameter (erforderlich<br/>Trennen Sie mehrere Parameter<br/>searchparam</li> <li>Ja, Suchparameter aus of<br/>Nein, Suchparameter nicht</li> </ul>                                                                                                    | febsite<br>osite<br>llieren<br>otokollieren<br>n):<br>eter mit einem Komma ab. (Maximal 5)<br>der URL entfernen (2)<br>ht aus der URL entfernen                                                                                                    |
| E-Commerce-Website<br>Website-Suche    | <ul> <li>Ja, eine E-Commerce-Wei</li> <li>Keine E-Commerce-Wei</li> <li>Website-Suche protokol</li> <li>Website-Suche nicht protokol</li> <li>Website-Suche nicht protokol</li> <li>Suchparameter (erforderlich<br/>Trennen Sie mehrere Parameter<br/>searchparam</li> <li>Ja, Suchparameter aus of</li> <li>Nein, Suchparameter nich</li> <li>Werden für die Website-Such</li> <li>Ja © Nein</li> </ul>                                                                                                    | febsite<br>osite<br>llieren<br>otokollieren<br>n):<br>eter mit einem Komma ab. (Maximal 5)<br>der URL entfernen (2)<br>ht aus der URL entfernen<br>he Kategorien verwendet?                                                                                                    |
| E-Commerce-Website<br>Website-Suche    | <ul> <li>Ja, eine E-Commerce-Wei</li> <li>Keine E-Commerce-Wei</li> <li>Website-Suche protokol</li> <li>Website-Suche nicht protokol</li> <li>Website-Suche nicht protokol</li> <li>Website-Suche nicht protokol</li> <li>Website-Suche nicht protokol</li> <li>Suchparameter (erforderlich<br/>Trennen Sie mehrere Paramolisearchparam</li> <li>Ja, Suchparameter aus of</li> <li>Nein, Suchparameter nicht</li> <li>Werden für die Website-Such</li> <li>Ja</li> <li>Nein</li> <li>Suchmaschine für eine<br/>Erstellen Sie mit der benutz</li> </ul> | Tebsite<br>poite<br>Diferen<br>otokollieren<br>I):<br>eter mit einem Komma ab. (Maximal 5)<br>der URL entfernen<br>Int aus der URL entfernen<br>Ine Kategorien verwendet?<br>Google-Website zu Ihrer Website hinzufügen<br>erdefinierten Suche von Google oder Google Mini eine Such                                                 |
| E-Commerce-Website<br>Website-Suche    | <ul> <li>Ja, eine E-Commerce-Wei</li> <li>Keine E-Commerce-Wei</li> <li>Website-Suche protokol</li> <li>Website-Suche nicht prossuchparameter (erforderlich<br/>Trennen Sie mehrere Parameter<br/>searchparam</li> <li>Ja, Suchparameter aus of<br/>Nein, Suchparameter nich</li> <li>Werden für die Website-Such<br/>Ja</li> <li>Nein</li> <li>Werden für die Website-Such<br/>Suchmaschine für eine<br/>Erstellen Sie mit der benutz</li> </ul>                                                                                                    | febsite         site         llieren         otokollieren         i):         eter mit einem Komma ab. (Maximal 5)         der URL entfernen         iht aus der URL entfernen         he Kategorien verwendet?         Google-Website zu Ihrer Website hinzufügen         erdefinierten Suche von Google oder Google Mini eine Such |

© 2010 Google | Analytics-Startseite | Nutzungsbedingungen | Datenschutzbestimm

# Google Analytics

#### Analytics-Einstellungen > Profileinstellungen > Zieleinstellungen

#### Ziele (1 festlegen): Ziel 1

| Zielinformationen eingeben |                                                                                         |  |  |  |
|----------------------------|-----------------------------------------------------------------------------------------|--|--|--|
| Zielname:                  | Thankyou<br>Der Zielname erscheint in Conversion-Berichten.                             |  |  |  |
| Aktives Ziel:              | © Ein ○ Aus                                                                             |  |  |  |
| Zielposition:              | 1 festlegen, Ziel 1 💌                                                                   |  |  |  |
|                            | Beim Ändern der Zielposition werden die bisherigen Daten für das Ziel nicht verschoben. |  |  |  |
|                            | Wählen Sie einen Zieltyp aus.                                                           |  |  |  |
| Zieltyp:                   | C URL-Ziel                                                                              |  |  |  |
|                            | C Besuchszeit auf Website                                                               |  |  |  |
|                            | C Seiten/Besuch                                                                         |  |  |  |
| Zieldetails                |                                                                                         |  |  |  |

| Keyword-Option 😰 :                 | Übereinstimmung mit regulärem Ausdruck 💌                                                                                                    |                                                            |
|------------------------------------|----------------------------------------------------------------------------------------------------|------------------------------------------------------------|
| Ziel-URL (2):                      | Cl=thankyou Geben Sie beispielsweise für die Zielseite "http://www.r<br>"/thankyou.html") ein.<br>Hier sind einige Tipps, mit denen Sie überprüfen könn<br>ist. | nysite.com/thankyou.html"<br>nen, ob Ihre Ziel-URL korrekt |
| Groß-/Kleinschreibung<br>beachten: | Die oben eingegebenen URLs müssen in ihrer Schreibweise (Groß-/Kleinse entsprechen.                                                                             | :hreibung) genau den besu                                  |
| Zielwert                           | 0,0 optional                                                                                                    |                                                            |

#### Zieltrichter optional

Ein Trichter besteht aus einer Reihe von Seiten, die zur Ziel-URL führen. Beispiel: Der Trichter kann Schritte in Ihrem Checkout-Prozess enthalten, die Danksagungsseite (Ziel) führen.

Beachten Sie, dass sich die von Ihnen hier definierten Trichter nur auf den Bericht "Trichter-Visualisierung" auswirken.

Hinweis:Die URL darf die Domain nicht enthalten. Beispiel: Für die Anleitungsseite "http://www.mysite.com/step1.html" geben Sie Folgendes ein:"/s/

|           | URL(z. B. "/step1.html") | Name    |                        |
|-----------|--------------------------|---------|------------------------|
| Schritt 1 | Awarenkorb               | Basket  | Erforderlicher Schritt |
| Schritt 2 | cl=user                  | User    |                        |
| Schritt 3 | cl=payment               | Payment |                        |
| Schritt 4 | cl=order                 | Order   |                        |
| Schritt 5 |                          |         |                        |
|           |                          |         |                        |

#### + Trichterschritt für Ziel hinzufügen

| Ziel speichern | Abbrechen |
|----------------|-----------|
|----------------|-----------|

#### Google AdWords Hilfe Abmelden Kundennummer Startseite Kampagnen Werbechancen Berichterstellung und Tools – Abrechnung – Mein Konto – Conversions Alle Conversion-Typen > Alle Conversion-Typen Conversion: Conversion-Einstellungen Tracking-Zweck: Kauf/Verkauf Tracking-Status: Nicht überprüft Suchtrichter Conversions von Nutzern anzeigen Webseiten Code Einstellungen Hilfe Codeeinstellungen Einstellungen bearbeiten Welche Werte gebe ich für die ausgewählten Conversion-Optionen 😪 Geben Sie Details zu der Seite an, auf der diese Conversion erfasst wird ein? Kann ich die Websitestatistik-Sicherheitsebene für Seite 🕐 HTTPS Nachricht deaktivieren? Einnahmen für die Conversion Geben Sie einen Betrag an, damit der Wert dieser Aktion zu Ihnen zurückverfolgt verden kann. Dieser Wert dient nur zu Berichtszwecken und hat keinerlei Wo muss ich das Code-Snippet für das Conversion-Tracking einfügen? Auswirkungen auf Ihre Kampagne AdWords - Leitfaden zur Conversion-Tracking-Einrichtung Wozu dient der Tab "Code" auf meiner Conversion-Tracking-Seite? Einstellungen für Tracking-Anzeige Wir empfehlen Ihnen, Ihre Nutzer mithilfe des "Google-Websitestatistik"-Textes unten bzw. Ihrer AdWords-Hilfe Datenschutzbestimmungen über Ihr Tracking-Verfahren aufzuklären. So bewahren Sie sich das Vertrauen der Nutzer und sichern den Schutz ihrer Daten. In der Hilfe suchen Aufrufen Sprache der Seite (?) Deutsch Textformat auswählen (?) Google-Websitestatistik - Weitere Informationen Hintergrundfarbe anpassen #FFFFF Code 💡 Kopieren Sie den Code und fügen Sie ihn in den Quelltext der zu erfassenden Seite ein; damit werden Ihre Änderungen wirksam. Schritt 1 Kopieren Sie den Conversion-Tracking-Code. --- Google Code for test Conversion Page ----«script type="text/javascript"> /\* <![CDATA[ \*/</p> var google\_conversion\_id = var google\_conversion\_language = "de", var google\_conversion\_format = "1", var google\_conversion\_color = "ffffff". var google\_conversion\_label = " var google\_conversion\_value = 0; if (0,5) { google\_conversion\_value = . /\* |]⊳ \*/ </scrint> <script type="text/javascript" src="https://www.googleadservices.com/pagead</pre> /conversion.js"> </script> <noscript> <dv style="display:inline;"> <dv style="display:inline;"> <dv style="display:inline;"> <dv style="display:inline;"> </dv style="display:inline;"> </dv style="display:inli <noscript> /?value= 3 </noscript> Schritt 2: Fügen Sie den Conversion-Tracking-Code in die Quelle der Aktionsseite ein. <body> Fügen Sie den Code zwischen den <body>-Tags Ihrer Conversion-Seiten ein </body> E Conversion-Tracking-Code an jemand anderen senden Schritt 3 (optional) Prüfen Sie den Conversion-Tracking-Code. Tipps zur Prüfung des Conversion-Tracking-Codes. Wie kann ich überprüfen, ob der Conversion-Code korrekt implementiert ist? © 2011 Google | AdWords-Startseite | Redaktionelle Richtlinien | Datenschutzbestimmungen

Verbinden Sie nun noch ggf. Ihr AdWords-Konto mit Analytics über das AdWords-Menü [Berichterstellung und Tools]  $\rightarrow$  [Google Analytics]. Nun sollten diese Daten auch in Analytics zur Verfügung stehen.

# Google<sup>-</sup>AdWords

| Startseite                                                                                                    | Kampagnen                                                                         | Werbechancen                                       | Berichterstell                                                                                                    | ung und Tools                        |        | Abrechnu                      | ng -                            | Mein I                         | Konto 🗸                        |     |
|----------------------------------------------------------------------------------------------------|-----------------------------------------------------------------------------------|----------------------------------------------------|----------------------------------------------------------------------------------------------------|--------------------------------------|--------|-------------------------------|---------------------------------|--------------------------------|--------------------------------|-----|
| Analytics-Einstellungen Berichte a<br>Häufige Fragen<br>Wie überprüfe ich, ob mein<br>Tracking-Code korrekt<br>installiert ist? |                                                                                   | ichte anzeigen: www<br>Übersicht ><br>Alle Markier | Berichte<br>Änderungsprotokoll<br>Conversions<br>Google Analytics<br>Website-Optimierungstool<br>Keyword-Tool<br>Traffic Estimator                                   |                                      |        | intoeinstellungen bearbeiten) |                                 |                                |                                |     |
| in meinen Be<br>angezeigt?<br>Ich habe den<br>hinzugefügt, i<br>"Status" wird<br>als erhalten a<br>liegt das?                   | richten<br>Tracking-Code<br>n der Spalte<br>dieser aber nicht<br>wfgeführt. Woran | Websiteprof<br>Name∱                               | <ul> <li>iteprof Placement-Tool</li> <li>Kontext-Targeting-Tool</li> <li>Anzeigendiagnose-Tool</li> <li>Anzeigenvorschau-Tool</li> <li>Weitere Tools &gt;</li> </ul> |                                      | atus   | Besuche                       | Durch<br>Besu<br>auf de<br>Webs | ischn.<br>chszeit<br>er<br>ite | Absprung                       | ra  |
| Für Sie empf                                                                                                    | ohlen                                                                             | \$                                                 |                                                                                                    | Bericht<br>anzeigen                  | 1      |                               |                                 | 10.000                         |                                | 194 |
| Google AdSer<br>AdSer<br>die So                                                                                                 | nse<br>nse ermöglicht<br>chaltung von<br>Lauf Ihre Website                        | Profil suchen:                                     | 61 h.t                                                                                                    |                                      |        |                               |                                 |                                |                                |     |
| ausgerichtet<br>können Sie n                                                                                                    | en Anzeigen. So<br>nit Ihrer Website                                              | Mithilfe eines                                     | Profils können<br>bilfe von Filtern v                                                                                                    | »<br>Sie eine Webs<br>verschiedene 4 | ite an | alysieren<br>ten der          | Anzahl                          | rmana<br>I der Nut<br>Sie Nut  | ger»<br>tzer: 1<br>zer binzu o | da  |

Geld verdienen. Weitere Informationen »

| <ul> <li>Ressourcen</li> </ul> |
|--------------------------------|
| Hilfe                          |
| Code-Website                   |
| Funktionen                     |
| Produkttour                    |
| Fallstudien                    |
| Conversion University          |
| Seminare für erfolgreiche      |
|                                |

Berichtdaten erstellen. Weitere Informationen

sie. Weitere Informationen

## **Hilfe und Support**

Bei Bedarf bieten wir Ihnen auch gern die Installation des Moduls in Ihrem Shop an. Geben Sie uns bitte unter den unten genannten Kontaktdaten Bescheid.

Haben Sie Fragen oder Unklarheiten in Verbindung mit diesem Modul oder dessen Installation, stehen Ihnen Hilfetexte in unserer Modul-FAQ (<u>http://faq.oxidmodule.com/</u>) zur Verfügung. Finden Sie darin die benötigten Antworten nicht, kontaktieren Sie uns bitte unter den folgenden Möglichkeiten:

- per E-Mail: <u>support@shopmodule.com</u> oder
- über das Kontaktformular auf <u>http://www.oxidmodule.com/</u> oder
- per Telefon: (+49) 37 21 26 80 90 zu unseren Bürozeiten

Geben Sie bitte an, wo und wie wir gegebenenfalls vorhandene Schwierigkeiten nachvollziehen können. Sind Ihre Fragen shopspezifisch, benötigen wir möglicherweise Zugangsdaten zum betreffenden Shop.

Wir wünschen Ihnen mit Ihrem Shop und dem Modul viel Erfolg!

Ihr D<sup>3</sup>-Team.

## Danksagung

Dieses Modul veröffentlichen wir unverschlüsselt. So kann jeder Nutzer Einblick in dessen Funktion nehmen und auch selbst Änderungen daran vornehmen. Möchten Sie Ihre Änderungen auch anderen Modulnutzern zur Verfügung stellen, können Sie uns gern Ihre Verbesserungen am Modul zusenden (<u>support@shopmodule.com</u>). Wir versuchen dann, diese mit in das Standardmodul zu übernehmen. Die Entscheidung, ob wir einen Vorschlag übernehmen, behalten wir uns jedoch generell vor und planen dessen Umsetzung auch ausschließlich nach unserem Zeitplan ein. Hierfür bitten wir um Ihr Verständnis.

Vielen Dank an folgende Firmen und Personen für ihre konstruktiven Vorschläge und Verbesserungen:

- <u>Commodule / bioraum GmbH</u> (Herr Stefan Sieber)
   für die Beispiele der benutzerdefinierten Daten und die optimalere Platzierung des Trackingcodes im Seitenquelltext
- <u>aikme GmbH</u> (Herr Marcel Müller)
   für die Übertragung des Neukundenstatus in den benutzerdefinierten Daten